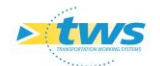

# **Analyse des ouvrages avec les tableaux de priorités dans OASIS-WEB**

# Contenu

| Objectif et démarche1                                         |
|---------------------------------------------------------------|
| Paramétrer les familles de visites2                           |
| Analyser les ouvrages5                                        |
| Afficher le client OASIS-WEB sur vos ouvrages5                |
| Utiliser les filtres dynamiques7                              |
| Afficher les ouvrages dans un tableau de priorité interactif7 |
| Utiliser les tableaux interactifs disponibles13               |
| Afficher le tableau des évaluations périodiques13             |
| Afficher le tableau des inspections détaillées14              |
| Afficher le tableau des appuis immergés15                     |
| Afficher le tableau des interventions demandées16             |
|                                                               |

# 1.Objectif et démarche

L'objectif est d'utiliser les tableaux de priorités interactifs pour analyser les ouvrages.

La démarche consiste à afficher les ouvrages dans un tableau de priorités et d'en utiliser les outils pour les analyser.

Pour illustrer cette démarche, nous utiliserons les tableaux de priorités propres à chaque famille de visites.

Préalablement, il faudra passer par une phase de paramétrage consistant à regrouper les types de visites par familles de visites.

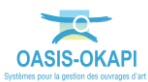

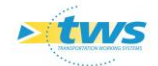

# 2. Paramétrer les familles de visites

> Regrouper les types de visites par familles de visites dans l'interface de Paramétrage

*Remarque : Si vous ne passez pas par cette étape, OASIS proposera un tableau par type de visite.* 

- Lancez le client « OASIS7 Paramétrage » :

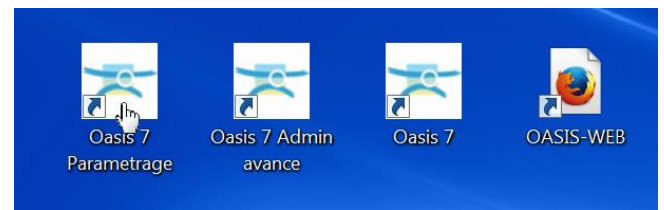

• L'interface de paramétrage d'OASIS est affichée :

| 🕹 Paramétrage Oasis 7 (Modification)                 |  |
|------------------------------------------------------|--|
| Fichier Paramétrage Import/Export Administration ? 🔎 |  |
|                                                      |  |
|                                                      |  |
|                                                      |  |
|                                                      |  |
|                                                      |  |
|                                                      |  |
|                                                      |  |
|                                                      |  |
|                                                      |  |
|                                                      |  |
|                                                      |  |
|                                                      |  |
|                                                      |  |

- Lancez la commande {Bases d'interventions} du menu {Paramétrage} :

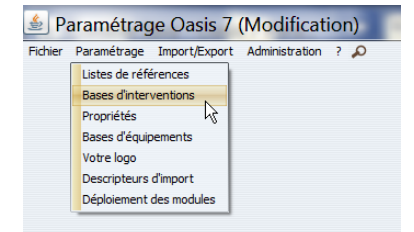

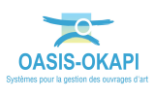

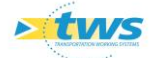

| - | Paramétrage          | des bases d'inter | ventions (M | odification)    |                                                                                                    |                    |        |                | X        |
|---|----------------------|-------------------|-------------|-----------------|----------------------------------------------------------------------------------------------------|--------------------|--------|----------------|----------|
|   |                      |                   |             |                 |                                                                                                    |                    |        |                |          |
|   |                      |                   | R           |                 | the second                                                                                                    | 2                  | 0-3    | SIZ            |          |
|   | Itinéraire routier   | Mur               | Opf         | PlotTunnelInfra | Pont                                                                                                    | Pphm               | Tunnel | Tunnel-Anneaux | Tunnel-( |
|   | Entretien spécialisé | Base de prix Defa | aut         | 🔽 🕂 🗙 🖻 Exporte | er 🖭 Importer 🗹 dis                                                                                                    | ponibles seulement |        | General        |          |
|   |                      |                   |             |                 |                                                                                                    |                    |        |                |          |
|   |                      |                   |             |                 |                                                                                                    |                    |        |                |          |
|   |                      |                   |             |                 |                                                                                                    |                    |        |                |          |
|   |                      |                   |             |                 |                                                                                                    |                    |        |                |          |
|   |                      |                   |             |                 |                                                                                                    |                    |        |                |          |
|   |                      |                   |             |                 |                                                                                                    |                    |        |                |          |
|   |                      |                   |             |                 | ОК                                                                                                    |                    |        |                |          |
|   |                      |                   |             |                 | in the second second se |                    |        |                |          |

• L'interface de paramétrage des bases d'interventions est affichée :

 Choisissez un « Type d'ouvrage », par exemple le type « Pont », à partir des icônes situés en haut de l'interface :

| (the | Paramétrage d      | es bases d'int | erventions (Mo | odification)    |      |      |            |                |                |             |  |
|------|--------------------|----------------|----------------|-----------------|------|------|------------|----------------|----------------|-------------|--|
|      | 1                  | -              |                |                 | 44   |      | <b>7</b> 3 |                | *              |             |  |
|      | Itinéraire routier | Mur            | Opf            | PlotTunnelInfra | Pont | Pphm | Tunnel     | Tunnel-Anneaux | Tunnel-Galerie | Tunnel-Tube |  |

- Puis choisissez de travailler sur la base de Surveillance :

| Entretien spécialisé | Base de prix | Defaut | <b>-</b> | 🗙 🖳 Exp |
|----------------------|--------------|--------|----------|---------|
| Entretien spécialisé |              |        |          |         |
| Surveillance         |              |        |          |         |
| Entretien courant    |              |        |          |         |
|                      | -            |        |          |         |

• Le tableau de paramétrage de la base de surveillance est affiché :

| 5 1967 S | 1                             |                   | k           | é                |                 | <b>}</b> -}      | <u>^</u>          | <b>6</b> -2          |              |                  | *              |                 |          |    |
|----------|-------------------------------|-------------------|-------------|------------------|-----------------|------------------|-------------------|----------------------|--------------|------------------|----------------|-----------------|----------|----|
| Itin     | éraire routier                | Mur               | Opf         | PlotTun          | nelInfra        | Pont             | Pphm              | Tunnel               | Tun          | nel-Anneaux      | Tunnel-Galerie | Tunnel-Tube     | _        |    |
| urvei    | lance                         | Base de prix      | Defaut      | <b>∀ +</b> ×     | 🖲 Exporter 🗃    | Importer 🗹 disp  | onibles seulement |                      |              |                  |                | Gene            | ral      |    |
| te d     | les types de visi             | te                |             |                  |                 |                  |                   |                      |              |                  |                |                 |          |    |
|          | Libelie<br>Visite d'Evaluatio | Visite Périodique | Periodicite | visite partielle | visite detailée | visite aquatique | Actions demandée  | Actions effectuées   | Export Okapi | Model de Pv      | Programmable   | i ype de visite | Notation |    |
|          | Visite d'Inspectio            | Inspection Détail |             |                  | 4               |                  | R                 | Surveilance          |              | VACOA (VACOA     |                |                 | 1        | ŕ  |
| -        | Visite d'appuis im            | Visite Aquatique  |             |                  |                 | M                | 4                 | Surveilance          | R            | VPAL (VPAL-PONT) |                |                 | 1        | -  |
|          | Investigations p              | Autres Visites    |             |                  |                 |                  | 1                 | Surveilance          | 1            | VACOA (VACOA     |                |                 | 1        | -1 |
|          | Visite de recense             | Autres Visites    |             |                  |                 |                  | 1                 | Surveilance          | 1            | VACOA (VACOA     |                |                 | 1        | -  |
|          | Visite après trav             | Autres Visites    |             |                  |                 |                  | 1                 | Surveilance          | 1            | VAQOA (VAQOA     |                |                 |          | -1 |
|          | Entretien Courant             | Entretien         |             |                  |                 |                  | 1                 | Entretien courant    | <u> </u>     | VAQOA (VAQOA     |                |                 | 1        |    |
|          | Entretien spécialisé          | Entretien         |             |                  |                 |                  | M                 | Entretien spécialisé |              | VACOA (VACOA     |                |                 | 1        | -1 |
|          |                               |                   |             |                  |                 |                  |                   |                      |              |                  |                |                 |          |    |
|          |                               |                   |             |                  |                 |                  |                   |                      |              |                  |                |                 |          |    |

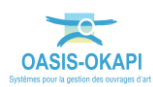

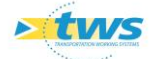

Intéressez-vous à la colonne « Type de visite » :

| Survei | lance                | Base de prix      | Defaut      | <b>∀ + ×</b>     | ( 🖲 Exporter 🗃   | Importer 🗹 dispo | onibles seulement |                      |              |                  |              | G              | eneral   |  |
|--------|----------------------|-------------------|-------------|------------------|------------------|------------------|-------------------|----------------------|--------------|------------------|--------------|----------------|----------|--|
| Liste  | les types de visit   | e                 |             |                  |                  |                  |                   |                      |              |                  |              | $\frown$       |          |  |
| -      | Libellé              | Chapitre          | Périodicité | Visite partielle | Visite détaillée | Visite aquatique | Actions demandées | Actions effectuées   | Export Okapi | Model de Pv      | Programmable | Type de visite | Notation |  |
|        | Visite d'Evaluatio   | Visite Périodique | 3           |                  |                  |                  | <b>V</b>          | Surveillance         | <b>V</b>     | VAQOA (VAQOA     |              | /              |          |  |
|        | Visite d'Inspectio   | Inspection Détail |             |                  |                  |                  |                   | Surveillance         | 1            | VAQOA (VAQOA     |              |                |          |  |
|        | Visite d'appuis im…  | Visite Aquatique  |             |                  |                  | 1                | 1                 | Surveillance         | 1            | VPAI (VPAI-PONT) |              |                |          |  |
|        | Investigations p     | Autres Visites    |             |                  |                  |                  | <b>N</b>          | Surveillance         | 1            | VAQOA (VAQOA     | 1            |                |          |  |
|        | Visite de recense    | Autres Visites    |             |                  |                  |                  | <b>N</b>          | Surveillance         | 1            | VAQOA (VAQOA     |              |                | <b>N</b> |  |
|        | Visite après trav    | Autres Visites    |             |                  |                  |                  | <b>N</b>          | Surveillance         | 1            | VAQOA (VAQOA     | <b>√</b>     |                |          |  |
|        | Entretien Courant    | Entretien         |             |                  |                  |                  | <b>N</b>          | Entretien courant    |              | VAQOA (VAQOA     | M            |                |          |  |
|        | Entretien spécialisé | Entretien         |             |                  |                  |                  |                   | Entretien spécialisé |              | VAQOA (VAQOA     | <b>▼</b>     | $\overline{}$  |          |  |
|        |                      |                   |             |                  |                  |                  |                   |                      |              |                  |              | $\sim$         |          |  |
|        |                      |                   |             |                  |                  |                  |                   |                      |              |                  |              |                |          |  |
|        |                      |                   |             |                  |                  |                  |                   |                      |              |                  |              |                |          |  |

**Remarque :** Si celle-ci n'est pas affichée, affichez-la en cliquant dans le bouton de sélection des colonnes i : ce bouton liste les colonnes de paramétrages de la surveillance et vous permet de les cocher/décocher pour les ajouter ou les enlever des colonnes affichées.

Pour chaque type de visite à insérer dans une famille, cliquez dans la colonne « Type de visite » :

| Libellé              | Chapitre          | Périodicité | Visite partielle | Visite détaillée | Visite aquatique | Actions demandées | Actions effectuées   | Export Okapi | Model de Pv      | Programmable | Type de visite | Notation | 111 |
|----------------------|-------------------|-------------|------------------|------------------|------------------|-------------------|----------------------|--------------|------------------|--------------|----------------|----------|-----|
| Visite d'Evaluatio   | Visite Périodique | 3           |                  |                  |                  |                   | Surveillance         |              | VAQOA (VAQOA     |              | N              | <b>N</b> |     |
| Visite d'Inspectio   | Inspection Détail |             |                  | 1                |                  | 2                 | Surveillance         | 1            | VAQOA (VAQOA     | <b>⊠</b>     | 13             | M        | T   |
| Visite d'appuis im…  | Visite Aquatique  |             |                  |                  | 1                | 2                 | Surveillance         | 1            | VPAI (VPAI-PONT) | <b>√</b>     |                | 1        | Т   |
| Investigations p     | Autres Visites    |             |                  |                  |                  | 1                 | Surveillance         | 1            | VAQOA (VAQOA     | <b>1</b>     |                | 1        | Т   |
| Visite de recense    | Autres Visites    |             |                  |                  |                  | 2                 | Surveillance         | 1            | VAQOA (VAQOA     | <b>√</b>     |                | <b>▼</b> | 1   |
| Visite après trav    | Autres Visites    |             |                  |                  |                  | 2                 | Surveillance         | 1            | VAQOA (VAQOA     | <b>√</b>     |                | 1        | Т   |
| Entretien Courant    | Entretien         |             |                  |                  |                  | 1                 | Entretien courant    |              | VAQOA (VAQOA     | <b>1</b>     |                | 1        | Т   |
| Entretien spécialisé | Entretien         |             |                  |                  |                  | 1                 | Entretien spécialisé |              | VAQOA (VAQOA     | <b>√</b>     |                | 1        | 1   |
|                      |                   |             |                  |                  |                  |                   |                      |              |                  |              |                |          |     |

Le type de visite est à choisir parmi la liste des familles de visites disponibles :

| Libellé              | Chapitre          | Périodicité | Visite partielle | Visite détaillée | Visite aquatique | Actions demandées | s Actions effectuées | Export Okapi | Model de Pv      | Programmable | Type de visite            | Notation |
|----------------------|-------------------|-------------|------------------|------------------|------------------|-------------------|----------------------|--------------|------------------|--------------|---------------------------|----------|
| Visite d'Evaluatio   | Visite Périodique | 3           |                  |                  |                  |                   | Surveillance         |              | VAQOA (VAQOA     |              | VAI (Appuis immer 🗹       |          |
| Visite d'Inspectio   | Inspection Détail |             |                  | <b>V</b>         |                  | <b>A</b>          | Surveillance         | 1            | VAQOA (VAQOA     |              |                           | 1        |
| Visite d'appuis im…  | Visite Aquatique  |             |                  |                  | 1                |                   | Surveillance         | 1            | VPAI (VPAI-PONT) |              | VAI (Appuis immergés)     | 1        |
| Investigations p     | Autres Visites    |             |                  |                  |                  | <b>N</b>          | Surveillance         | 1            | VAQOA (VAQOA     | . 🗹          | VEC (Entretien courant)   | 1        |
| Visite de recense    | Autres Visites    |             |                  |                  |                  | ✓                 | Surveillance         | 1            | VAQOA (VAQOA     |              | VEP (Evaluation periodiqu | 1        |
| Visite après trav    | Autres Visites    |             |                  |                  |                  |                   | Surveillance         | 1            | VAQOA (VAQOA     |              | VID (Inspection del alee) | 1        |
| Entretien Courant    | Entretien         |             |                  |                  |                  |                   | Entretien courant    |              | VAQOA (VAQOA     |              | vsP (suivi periouique)    | 1        |
| Entretien spécialisé | Entretien         |             |                  |                  |                  | <b>1</b>          | Entretien spécialisé |              | VAQOA (VAQOA     |              |                           | 1        |

Lorsque vous avez terminé :

0

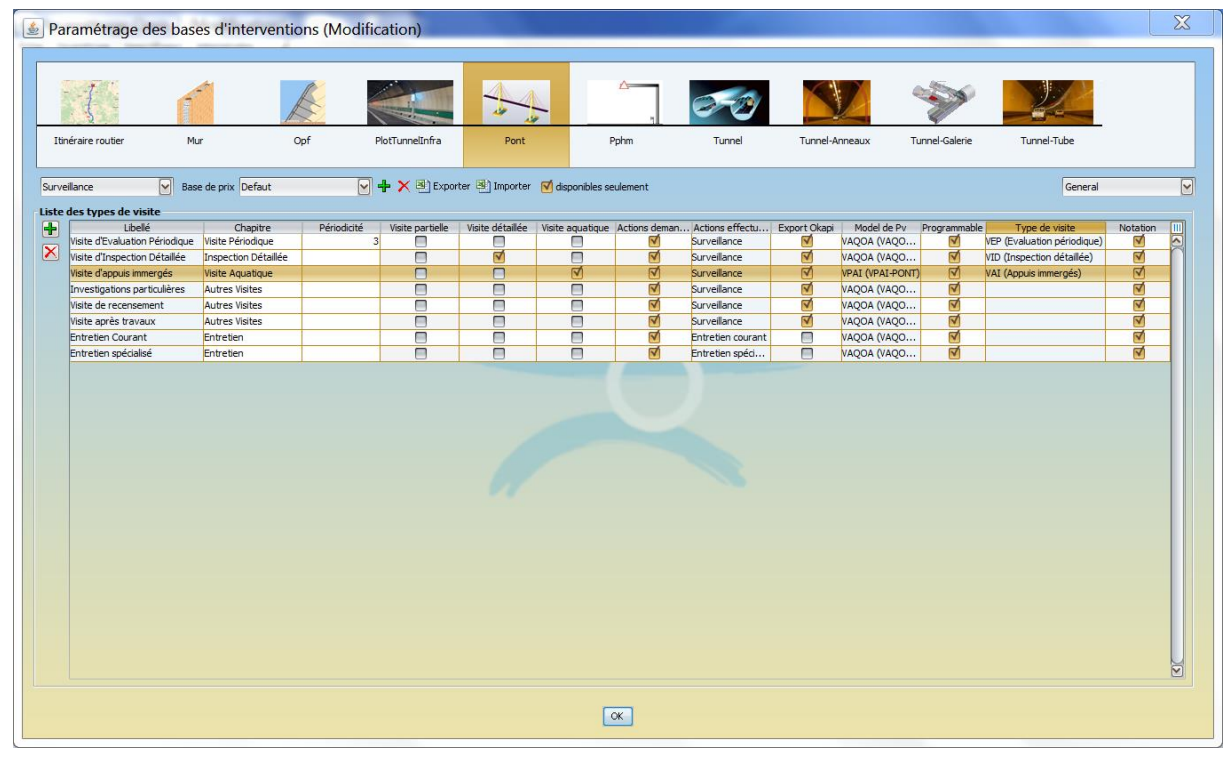

 Vous cliquerez dans le bouton [OK] au bas de l'interface de paramétrage des bases d'intervention, puis fermerez l'interface de paramétrage OASIS.

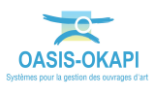

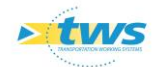

# 3.Analyser les ouvrages

> Analyser les ouvrages en les affichant dans un tableau de priorités interactif

# 3.1 Afficher le client OASIS-WEB sur vos ouvrages

- Lancez OASIS-WEB :

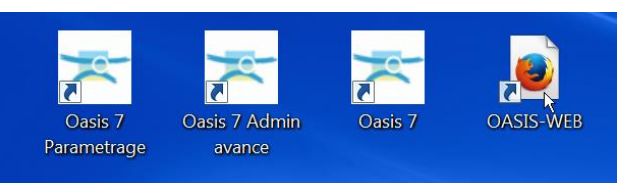

- A partir du bureau de votre ordinateur.
- OASIS-WEB s'ouvre sur la carte de France :

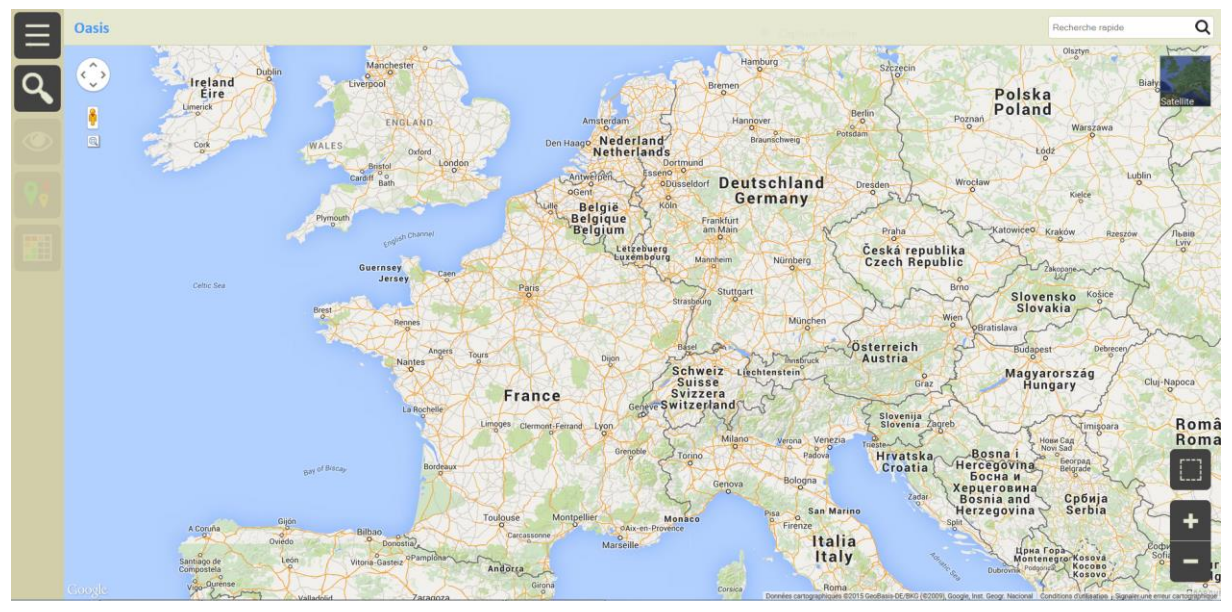

- Affichez vos ouvrages :
  - Utilisez le bouton de recherche dans le panneau latéral :

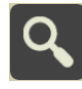

• pour un accès classique OASIS par des requêtes de recherche :

|                |                                  | Pont                | <b>V</b> |
|----------------|----------------------------------|---------------------|----------|
|                |                                  | Ponts               | hanne    |
|                |                                  | Ponts - Matériau    | 3        |
| Recherches     | 0                                | Ponts - Ouverture   | es       |
| Infrastructure | Reac<br>outhampt<br>of<br>emouth | Ponts - Structure   | tes      |
| Pont           | sh Channe                        | Ponts - Voie portée | Roche    |
|                | ey                               |                     |          |

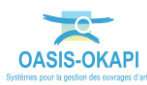

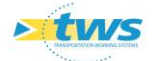

• Utilisez l'éditeur de texte :

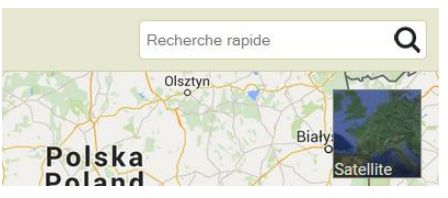

• pour une recherche directe sur la séquence de caractères entrée :

|                         | A8                              | ×                   |
|-------------------------|---------------------------------|---------------------|
|                         | Oleztvn                         | honry               |
| Szc OASIS (2040)        | 2088-A                          | (Voie = A8)         |
| Berlin                  | 1977-A                          | (Voie = A8)         |
| otsdam                  | 2007-A                          | (Voie = <b>A</b> 8) |
| Dresden                 | 2168B-A                         | (Voie = A8)         |
|                         | 2169-C                          | (Voie = <b>A</b> 8) |
| Česk                    | 2178-A                          | (Voie = 48)         |
| Czec                    | 2192-C                          | (Voie = A8)         |
|                         | 2203-M                          | (Voie = A8)         |
| Österri<br>Austi Google | A86, Vitry-sur-Seine, France    | -                   |
|                         | A89, Montpon-Ménestérol, France | _                   |
| Slo                     | A8, Gorbio, France              |                     |
| Hrv                     | A85, Esvres-sur-Indre, France   |                     |
| Zadar                   | Bosnia and Cp6vja               |                     |

**Remarque :** Dans tous les cas, il vous sera demandé de vous identifier en indiquant vos login et mot de passe.

 Ensuite, vous jouerez sur les <Recherches>, les <Vues> et les <Thématiques> pour affiner votre espace de travail, et présélectionner les ouvrages sur lesquels travailler :

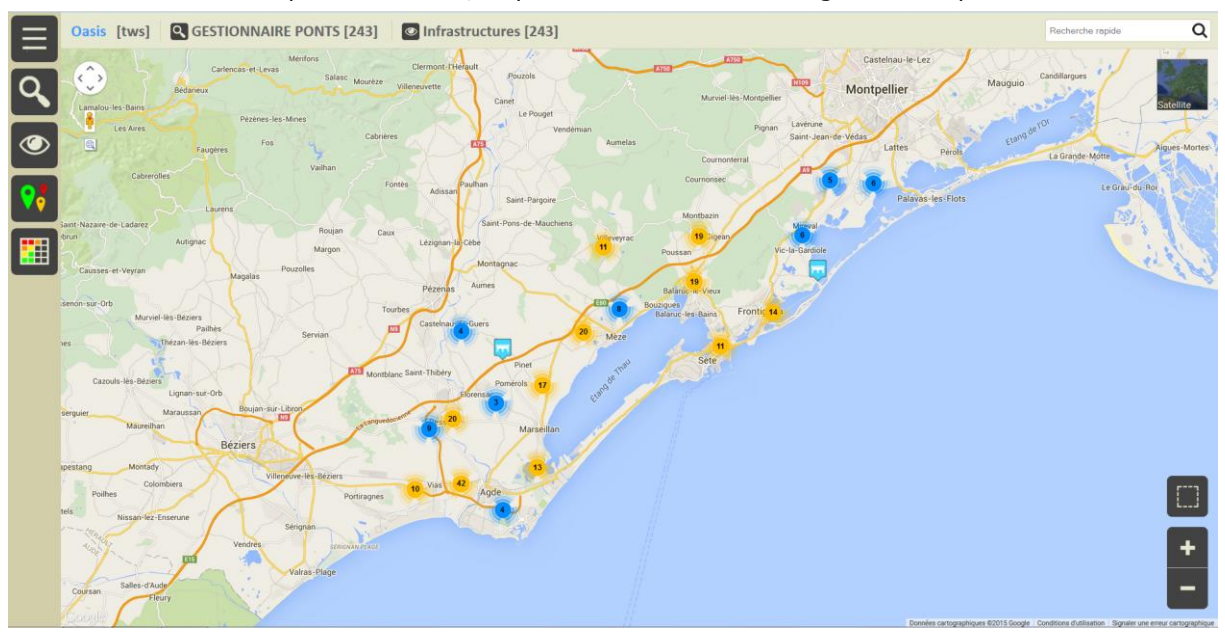

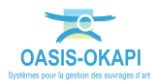

Analyse des ouvrages avec les tableaux de priorités dans OASIS-WEB Copyright TWS 2020

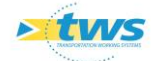

### 3.2 Utiliser les filtres dynamiques

#### > Assurez-vous que l'option « Utilisation des filtres dynamiques » est cochée

L'utilisation des filtres dynamiques permet de restreindre les éléments affichés au fur et à mesure des vues et thématiques utilisées (par exemple, l'utilisation des filtres dynamiques est nécessaire pour utiliser des thématiques multiples.).

- Utilisez le bouton « Outils » dans le panneau latéral :

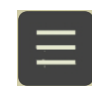

- Et cochez la fonction « Utiliser les objets de la carte comme filtre » si celle-ci ne l'est pas :

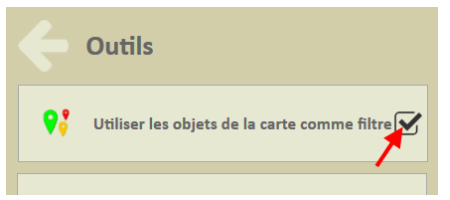

### 3.3 Afficher les ouvrages dans un tableau de priorité interactif

Afficher les ouvrages dans un tableau de priorité interactif permet de les classer selon différents critères de priorité et d'utiliser les fonctions et commandes disponibles pour les analyser.

- Utilisez le bouton représentant un « tableau » :

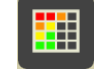

- Et sélectionnez un modèle de tableau de priorité parmi ceux proposés :

| C Tableaux            |
|-----------------------|
| Général               |
| Evaluation périodique |
| Inspection détaillée  |
| Appuis immergés       |
|                       |

**Remarque :** Le modèle « Général » correspond à un bilan des ouvrages. Les tableaux de priorités sont proposés en fonction des types de visites : un tableau par famille de types de visites.

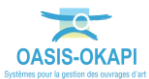

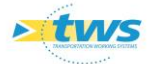

| = | Oasis | 🔝 Evaluatio                        | n périod   | ique                   |                |                |        |        |       |          |       |        |           |                       |          |                           |                                         |              |       |           |                                      |            |   |
|---|-------|------------------------------------|------------|------------------------|----------------|----------------|--------|--------|-------|----------|-------|--------|-----------|-----------------------|----------|---------------------------|-----------------------------------------|--------------|-------|-----------|--------------------------------------|------------|---|
|   |       | Nom                                | Fondations | Structure<br>d'origine | Elargissements | Superstructure | Abords | Culées | Piles | Tabliers | Buses | Cadres | Portiques | Appareils<br>d'appuis | Chaussée | Dispositifs<br>de retenue | Dispositifs<br>d'évacuation des<br>eaux | Talus/Perrés | IP    | Ouverture | Туре                                 | Date       | - |
|   |       | sur le ruisseau de<br>Nègue Vaques | 3          | 3                      | 2              | 2              | 1      | 2      |       |          |       |        |           |                       | 1        | 2                         | 1                                       | 1            | 33.27 | 7.2       | Visite<br>d'Evaluation<br>Périodique | 04/06/2014 |   |
|   |       | sur le ruisseau de<br>Bascope      | 3          | 3                      | 2              | 1              | 1      | 3      |       |          |       |        |           |                       | 1        | 1                         | 1                                       | 1            | 27.08 | 7.5       | Visite<br>d'Evaluation<br>Périodique | 02/04/2014 |   |
|   |       |                                    | 3          | 3                      |                | 2              | 2      | 3      |       |          |       |        |           |                       | 1        | 1                         | 1                                       | 2            | 36.86 | 2.0       | Visite<br>d'Evaluation<br>Périodique | 22/05/2014 |   |
|   |       |                                    | 3          | 3                      |                | 1              | 1      | 1      |       |          |       |        |           |                       | 1        | 1                         | 1                                       | 1            | 28.98 | 2.1       | Visite<br>d'Evaluation<br>Périodique | 14/05/2014 |   |
|   |       |                                    | 3          | 2                      | 3              | 1              | 2      | 2      |       |          |       |        |           |                       | 1        | 1                         | 1                                       | 2            | 38.03 | 2.0       | Visite<br>d'Evaluation<br>Périodique | 02/04/2014 |   |
|   |       | sur le ruisseau du<br>Pallas       | 3          | 2                      | 2              | 25             | 2      | 2      | 2     |          |       |        |           |                       | 1        | 25                        | 2                                       | 2            | 33.61 | 25.5      | Visite<br>d'Evaluation<br>Périodique | 02/04/2014 |   |
| ÷ |       |                                    | 2          | 4                      |                | 1              | 1      | 4      |       |          |       |        |           |                       | 1        | 1                         | 1                                       | 1            | 74.88 | 2.65      | Visite<br>d'Evaluation               | 22/06/2015 | ÷ |

Les ouvrages sont réaffichés dans le tableau choisi :

– Différentes fonctions sont disponibles :

٠

- Classer les ouvrages par priorité :
  - Sachant que les colonnes intervenant pour le classement des ouvrages doivent être placées au début du tableau, jouez sur la position des colonnes du tableau :

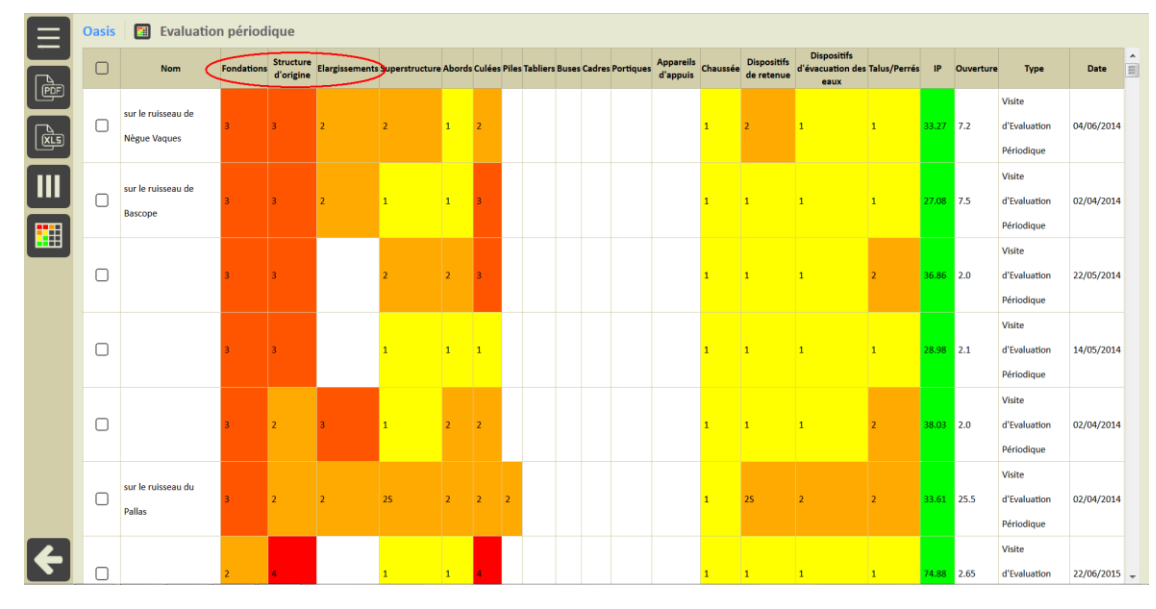

Cliquez sur l'entête de la colonne « Tabliers » :

| Oasis | 🛄 Evaluatio                        | n pério    | dique                  |                |                |        |              |             |        |                 |                       |          |                           |                                         |              |       |           |                                      |            |   |
|-------|------------------------------------|------------|------------------------|----------------|----------------|--------|--------------|-------------|--------|-----------------|-----------------------|----------|---------------------------|-----------------------------------------|--------------|-------|-----------|--------------------------------------|------------|---|
|       | Nom                                | Fondations | Structure<br>d'origine | Elargissements | Superstructure | Abords | Culées Piles | Tabliers    | uses ( | Cadres Portique | Appareils<br>d'appuis | Chaussée | Dispositifs<br>de retenue | Dispositifs<br>d'évacuation<br>des eaux | Talus/Perrés | IP    | Ouverture | Туре                                 | Date       | Ê |
|       | sur le ruisseau de<br>Nègue Vaques | 3          | 3                      | 2              | 2              | 1      | 2            | 1<br>1<br>1 |        |                 |                       | 1        | 2                         | 1                                       | 1            | 33.27 | 7.2       | Visite<br>d'Evaluation<br>Périodique | 04/06/2014 |   |
|       |                                    |            |                        |                |                |        |              |             |        |                 |                       |          |                           |                                         |              |       |           | Visite                               |            |   |

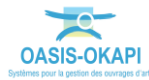

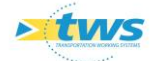

Et glissez-la tout de suite après la colonne « Nom » :
Oasis Evaluation périodique

| Nom | Tabliers | Fondations | Structure<br>d'origine | Elargissements | Superstructure | Abords | Culées | Piles I | Buses | Cadres | Portiques | Appareils<br>d'appuis | Chaussée | Dispositifs<br>de retenue | Dispositifs<br>d'évacuation des<br>eaux | Talus/Perrés | IP    | Ouverture | Туре                                 | Date       | Î |
|-----|----------|------------|------------------------|----------------|----------------|--------|--------|---------|-------|--------|-----------|-----------------------|----------|---------------------------|-----------------------------------------|--------------|-------|-----------|--------------------------------------|------------|---|
|     | 4        | 1          | 4                      | 1              | 1              | 2      | 4      |         |       |        |           | 1                     | 1        | 1                         | 1                                       | 2            | 51.88 | 6.5       | Visite<br>d'Evaluation<br>Périodique | 28/05/2013 |   |
|     |          |            |                        |                |                |        |        |         |       |        |           |                       |          |                           |                                         |              |       |           | Visite                               |            |   |

Remarque : A chaque déplacement de colonne, le tableau de priorités est recalculé.

• Puis, faites de même avec les colonnes « Culées » et « Tabliers », pour obtenir un nouveau tableau de priorités :

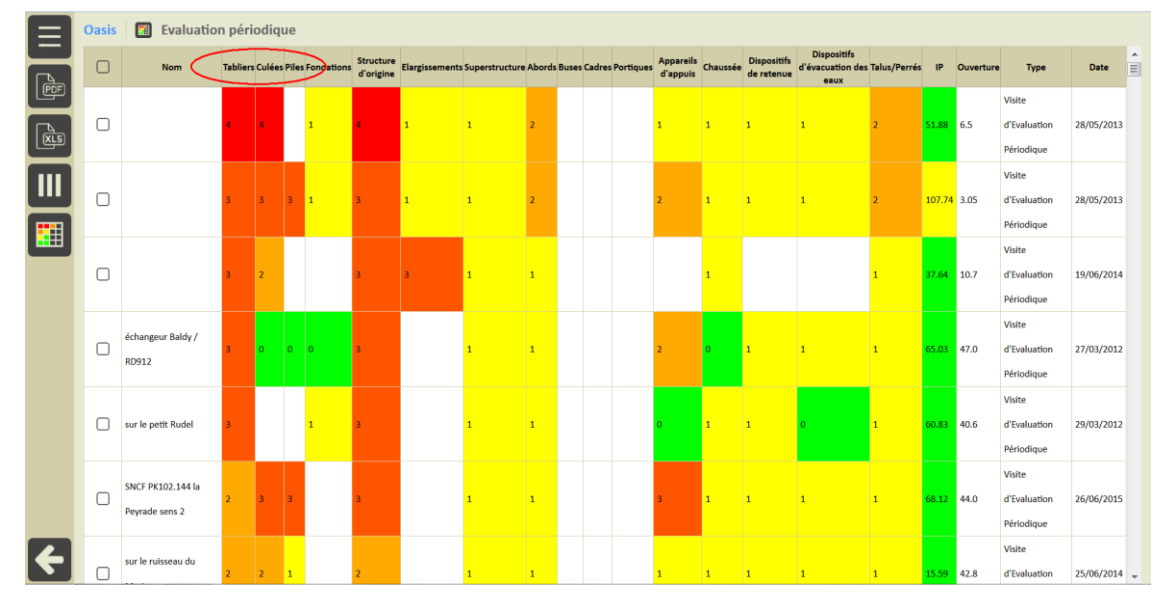

- Afficher le détail d'un ouvrage :
  - Cliquez sur l'ouvrage :

•

|      | Oasis | Inspection détaillée                |             |           |    |           |                                 |            |   |
|------|-------|-------------------------------------|-------------|-----------|----|-----------|---------------------------------|------------|---|
|      |       | Nom                                 | Equipements | Structure | IP | Ouverture | Туре                            | Date       | 1 |
| Ē    |       | PS du CC N*21                       | 2ES         | 2         |    | -1        | Inspection détaillée initiale   | 18/11/2011 | Ξ |
|      |       | PS de la RN 96                      | 2ES         | 2         |    | 56.1      | Inspection détaillée périodique | 07/11/2012 | Ē |
| (Ris |       | PS de la RN 8 à AIX , Pont de l'Arc | 2E          | 2         |    | -1        | Inspection détaillée périodique | 18/08/2011 |   |
|      |       | PS de la RD 56B                     | 2ES         | 2         |    | -1        | Inspection détaillée initiale   | 17/11/2011 |   |
| ш    |       | PI Bretelle échangeur LA CIOTAT     | 2           | 3         |    | 10.0      | Inspection détaillée périodique | 24/10/2012 |   |
|      |       | PL Accès narticulier N°1            | 2           | 3         |    | 3.0       | Insnection détaillée nériodique | 06/08/2014 |   |

• pour éventuellement accéder à sa fiche ouvrage ou sa fiche visite :

|                            |                | 5.0             |     | 1113 |
|----------------------------|----------------|-----------------|-----|------|
| Oasis                      |                |                 |     | Ins  |
|                            |                |                 |     | Ins  |
| Nom                        | Equiper        | ments Structure | IP  |      |
| PS de la RN 8 à AIX - Pont | de l'Arc 2E    | 2               |     | Ins  |
|                            |                |                 |     | Ins  |
| Voir l'ouvrage             | Voir la visite | Annuler         | - 1 | Ins  |
|                            |                |                 |     |      |
| 2                          | 2E             | 8.5             |     | Ins  |

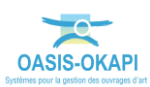

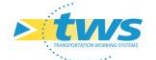

- $\circ$   $\;$  Inclure un ou plusieurs ouvrages à une sélection :
  - Cochez un ouvrage :

| E    | Oasis | Inspection détaillée                |             |           |    |           |                                 |            |   |
|------|-------|-------------------------------------|-------------|-----------|----|-----------|---------------------------------|------------|---|
|      |       | Nom                                 | Equipements | Structure | IP | Ouverture | Туре                            | Date       | Â |
| P    | V     | PS du CC N°21                       | 2ES         | 2         |    | -1        | Inspection détaillée initiale   | 18/11/2011 | Ξ |
|      | V     | PS de la RN 96                      | 2ES         | 2         |    | 56.1      | Inspection détaillée périodique | 07/11/2012 |   |
| (Ris | S.    | PS de la RN 8 à AIX - Pont de l'Arc | 2E          | 2         |    | -1        | Inspection détaillée périodique | 18/08/2011 |   |
|      | ď     | PS de la RD 56B                     | 2ES         | 2         |    | -1        | Inspection détaillée initiale   | 17/11/2011 |   |
| ш    |       | PI Bretelle échangeur LA CIOTAT     | 2           | 3         |    | 10.0      | Inspection détaillée périodique | 24/10/2012 |   |
|      |       | Pi Annha mastanilian Kitt           | -           |           |    | 2.0       | lasasatan détaillés névisitana  | 06/00/2014 |   |

• Voire plusieurs :

|          | Oasis | Inspection détaillée                      |             |           |       |           |                                 |            |   |
|----------|-------|-------------------------------------------|-------------|-----------|-------|-----------|---------------------------------|------------|---|
|          |       | Nom                                       | Equipements | Structure | IP    | Ouverture | Туре                            | Date       | 1 |
| Ē        | V     | PS du CC N*21                             | 2ES         | 2         |       | -1        | Inspection détaillée initiale   | 18/11/2011 | = |
|          | V     | PS de la RN 96                            | 2ES         | 2         |       | 56.1      | Inspection détaillée périodique | 07/11/2012 |   |
| <b>R</b> | V     | PS de la RN 8 à AIX - Pont de l'Arc       | 2E          | 2         |       | -1        | Inspection détaillée périodique | 18/08/2011 |   |
|          | ⊻     | PS de la RD 56B                           | 2ES         | 2         |       | -1        | Inspection détaillée initiale   | 17/11/2011 |   |
| ш        | V     | PI Bretelle échangeur LA CIOTAT           | 2           | 3         |       | 10.0      | Inspection détaillée périodique | 24/10/2012 |   |
|          | ⊻     | PI Accès particulier N*1                  | 2           | 3         |       | 3.0       | Inspection détaillée périodique | 06/08/2014 |   |
|          | V     | PS de la RN 8 à AIX - Pt de l'Arc (Bache) | 2           | 3         |       | -1        | Inspection détaillée périodique | 18/08/2011 |   |
|          | V     | PI de la RD 65 à AIX                      | 2           | 3         |       | -1        | Inspection détaillée périodique | 21/03/2013 |   |
|          | V     | PI Ruisseau de Ste Catherine              | 2           | 2E        |       | 3.8       | Inspection détaillée initiale   | 07/07/2011 |   |
|          | V     | PI de A50 /A52 (Aix-Toulon)               | 2           | 2E        |       | 115.148   | Inspection détaillée périodique | 06/12/2012 |   |
|          | V     | PS de la RD 43B à Baudinard + Huveaune    | 2           | 2E        |       | -1        | Inspection détaillée périodique | 19/11/2012 |   |
|          | V     | PI du CV 6 à ROQUEVAIRE                   | 2           | 2E        |       | 8.5       | Inspection détaillée initiale   | 10/07/2014 |   |
|          | V     | PI RN 396 à Pont de l'Etoile - ex RN96    | 2           | 2E        |       | 50.76     | Inspection détaillée périodique | 03/09/2001 |   |
|          | V     | PI de la RN 560 à Pont de JOUX            | 2           | 2E        |       | 10.0      | Inspection détaillée périodique | 10/07/2014 |   |
|          | V     | PI Ravin (Poutres Consoles)               | 2           | 2E        |       | -1        | Inspection détaillée périodique | 19/01/2010 |   |
|          |       | PS du CR de Sainte Brigitte               | 2           | 2         | 29.02 | -1        | Inspection détaillée périodique | 18/03/2013 |   |
|          |       | Pl ruisseau "l'Arc"                       | 2           | 2         | 6.45  | 9.0       | Inspection détaillée périodique | 04/03/2014 |   |
|          |       | PI de la RD 3                             | 2           | 2         |       | 10.0      | Inspection détaillée initiale   | 24/10/2012 |   |
|          |       | PS du CR de Valtendre                     | 2           | 2         |       | 61.98     | Inspection détaillée périodique | 19/11/2012 | Ļ |

# • Vous utiliserez la case-à-cocher présente au niveau des entêtes de colonnes pour cocher/décocher tous les ouvrages du tableau :

|          | Oasis                 | Inspection détaillée                      |             |           |       |           |                                 |            |   |
|----------|-----------------------|-------------------------------------------|-------------|-----------|-------|-----------|---------------------------------|------------|---|
|          | 4                     | Nom                                       | Equipements | Structure | IP    | Ouverture | Туре                            | Date       | 1 |
| Ē        | V                     | PS du CC N*21                             | 2ES         | 2         |       | -1        | Inspection détaillée initiale   | 18/11/2011 | Ξ |
|          | V                     | PS de la RN 96                            | 2ES         | 2         |       | 56.1      | Inspection détaillée périodique | 07/11/2012 |   |
| <b>R</b> | V                     | PS de la RN 8 à AIX - Pont de l'Arc       | 2E          | 2         |       | -1        | Inspection détaillée périodique | 18/08/2011 |   |
|          | ≤                     | PS de la RD 56B                           | 2ES         | 2         |       | -1        | Inspection détaillée initiale   | 17/11/2011 |   |
|          | V                     | PI Bretelle échangeur LA CIOTAT           | 2           | 3         |       | 10.0      | Inspection détaillée périodique | 24/10/2012 |   |
|          | ≤                     | PI Accès particulier N*1                  | 2           | 3         |       | 3.0       | Inspection détaillée périodique | 06/08/2014 |   |
|          | $\mathbf{\mathbf{V}}$ | PS de la RN 8 à AIX - Pt de l'Arc (Bache) | 2           | 3         |       | -1        | Inspection détaillée périodique | 18/08/2011 |   |
|          | ≤                     | PI de la RD 65 à AIX                      | 2           | 3         |       | -1        | Inspection détaillée périodique | 21/03/2013 |   |
|          | ≤                     | PI Ruisseau de Ste Catherine              | 2           | 2E        |       | 3.8       | Inspection détaillée initiale   | 07/07/2011 |   |
|          | ≤                     | PI de A50 /A52 (Aix-Toulon)               | 2           | 2E        |       | 115.148   | Inspection détaillée périodique | 06/12/2012 |   |
|          | ≤                     | PS de la RD 43B à Baudinard + Huveaune    | 2           | 2E        |       | -1        | Inspection détaillée périodique | 19/11/2012 |   |
|          | ≤                     | PI du CV 6 à ROQUEVAIRE                   | 2           | 2E        |       | 8.5       | Inspection détaillée initiale   | 10/07/2014 |   |
|          | ≤                     | PI RN 396 à Pont de l'Etoile - ex RN96    | 2           | 2E        |       | 50.76     | Inspection détaillée périodique | 03/09/2001 |   |
|          | ≤                     | PI de la RN 560 à Pont de JOUX            | 2           | 2E        |       | 10.0      | Inspection détaillée périodique | 10/07/2014 |   |
|          | ≤                     | PI Ravin (Poutres Consoles)               | 2           | 2E        |       | -1        | Inspection détaillée périodique | 19/01/2010 |   |
|          | V                     | PS du CR de Sainte Brigitte               | 2           | 2         | 29.02 | -1        | Inspection détaillée périodique | 18/03/2013 |   |
|          | ≤                     | PI ruisseau "l'Arc"                       | 2           | 2         | 6.45  | 9.0       | Inspection détaillée périodique | 04/03/2014 |   |
|          | V                     | PI de la RD 3                             | 2           | 2         |       | 10.0      | Inspection détaillée initiale   | 24/10/2012 |   |
|          | V                     | PS du CR de Valtendre                     | 2           | 2         |       | 61.98     | Inspection détaillée périodique | 19/11/2012 | ÷ |

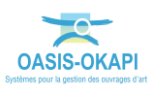

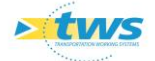

• Et vous pourrez appliquer à cette sélection d'ouvrages l'une ou l'autre des fonctions proposées dans la liste d'outils disponibles :

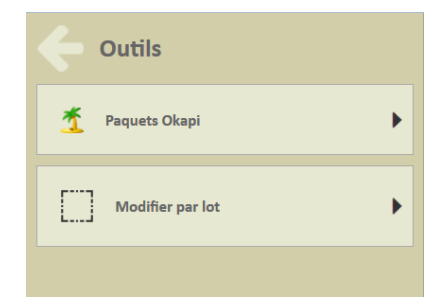

- Le mode d'utilisation de chacune de ces fonctions est expliqué par ailleurs.
- Créer un fichier au format PDF à partir de ce tableau :
  - Utilisez le bouton [PDF] :

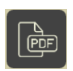

• Pour exporter les ouvrages dans un fichier « PDF » :

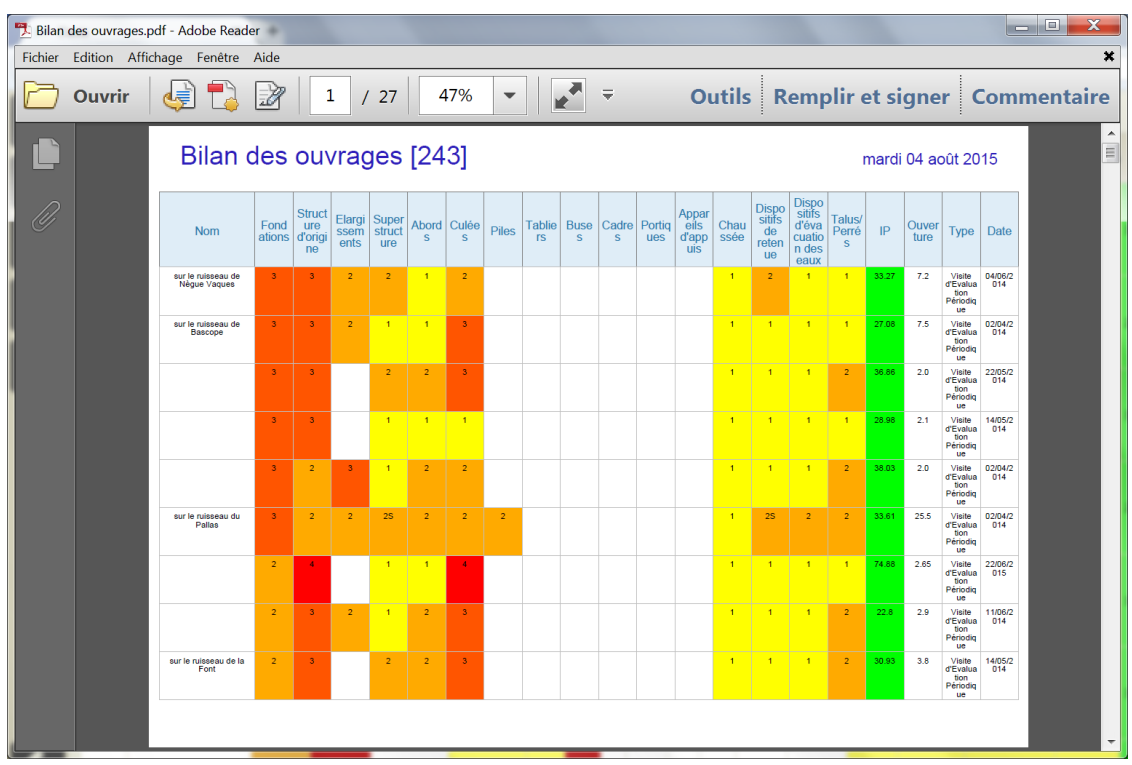

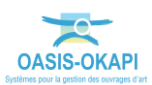

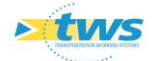

- Créer un fichier au format XLS à partir de ce tableau
  - Utilisez le bouton [XLS] :

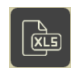

• Pour exporter les ouvrages dans un fichier « XLS » :

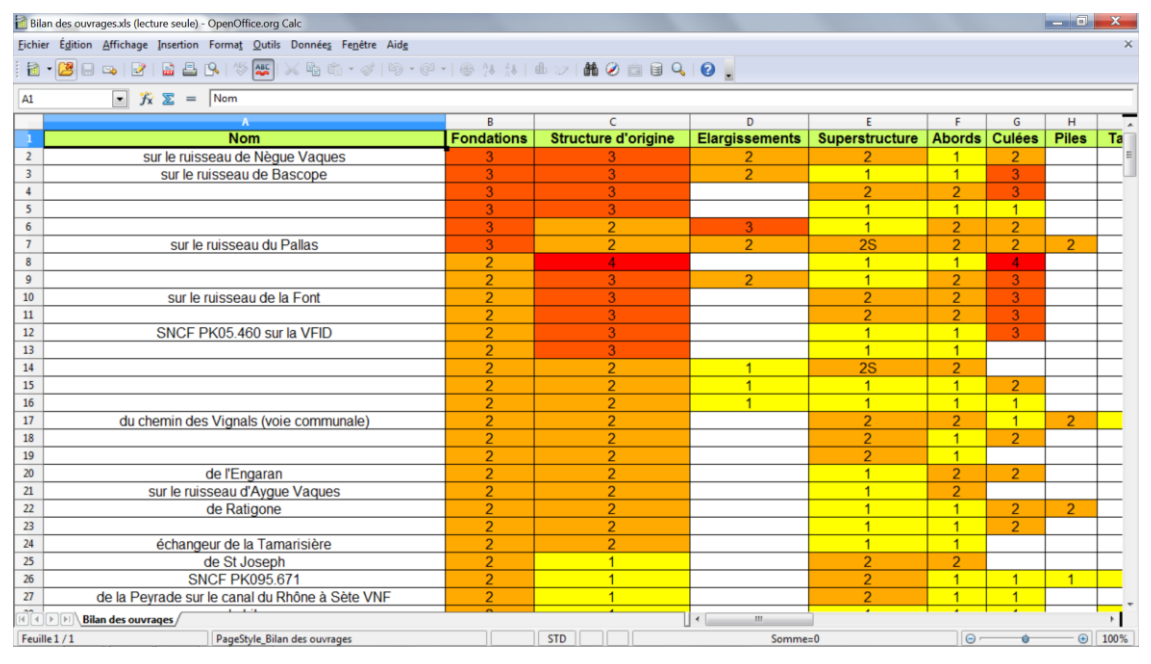

• Utilisez le bouton représentant des colonnes :

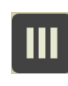

pour choisir les colonnes du tableau :

| Choix des colonnes     | ~ | e   |
|------------------------|---|-----|
| Tout cocher / décocher | V |     |
|                        |   |     |
| Nom                    | V |     |
| Equipements            | V |     |
| Structure              | V | e)  |
| IP                     | V | -   |
| Ouverture              | V | une |
| Туре                   |   | _   |
| Date                   |   |     |

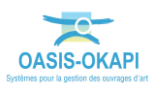

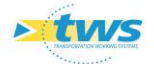

# 3.4 Utiliser les tableaux interactifs disponibles

- Vous avez présélectionné les ouvrages à analyser,
- Et ceux-ci sont affichés dans la VUE < Infrastructures> :

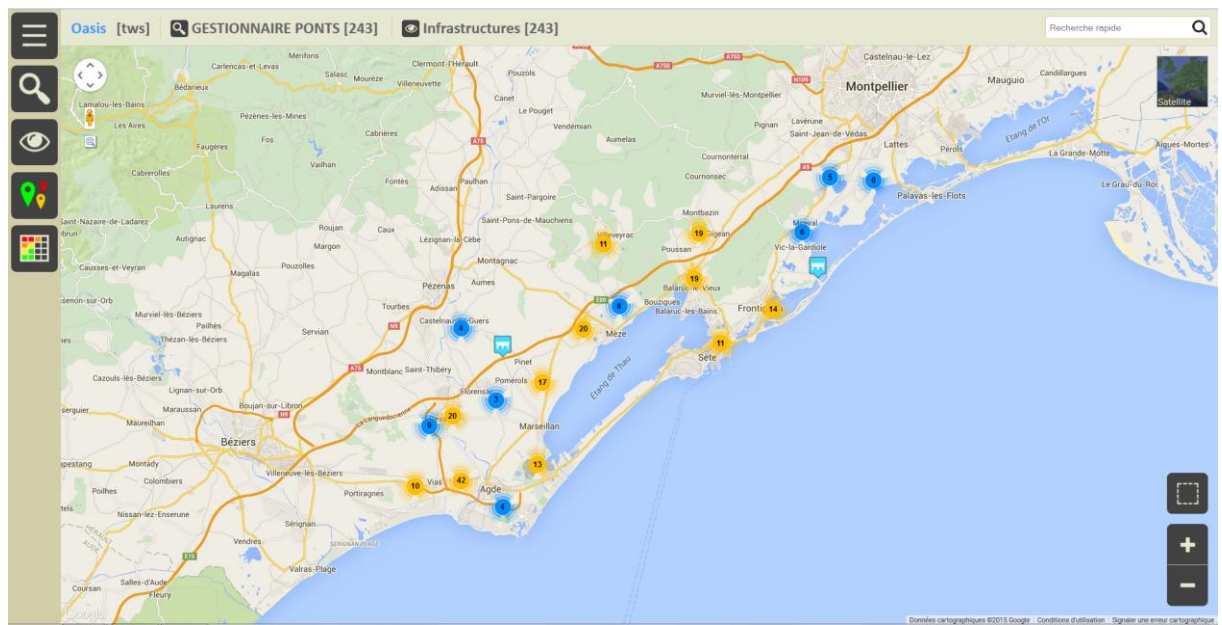

# 3.4.1 Afficher le tableau des évaluations périodiques

- Si vous sélectionnez le tableau des évaluations périodiques :

| 🔶 Tableaux            |
|-----------------------|
| Général               |
| Evaluation périodique |
| Inspection détaillée  |
| Appuis immergés       |

- Après un temps de traitement plus ou moins long :

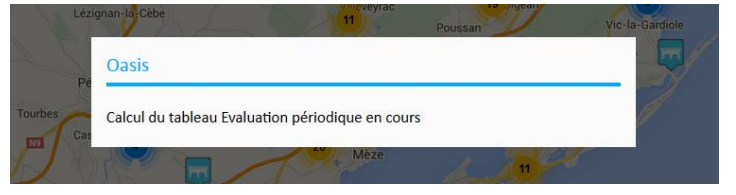

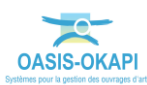

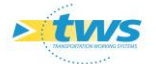

| = | Oasis | Evaluatio                          | n périod   | lique                  |                |                |        |        |       |          |       |        |           |                       |          |                           |                                         |              |       |           |                                      |            |   |
|---|-------|------------------------------------|------------|------------------------|----------------|----------------|--------|--------|-------|----------|-------|--------|-----------|-----------------------|----------|---------------------------|-----------------------------------------|--------------|-------|-----------|--------------------------------------|------------|---|
|   |       | Nom                                | Fondations | Structure<br>d'origine | Elargissements | Superstructure | Abords | Culées | Piles | Tabliers | Buses | Cadres | Portiques | Appareils<br>d'appuis | Chaussée | Dispositifs<br>de retenue | Dispositifs<br>d'évacuation des<br>eaux | Talus/Perrés | IP    | Ouverture | Туре                                 | Date       | - |
|   |       | sur le ruisseau de<br>Nègue Vaques | 3          | 3                      | 2              | 2              | 1      | 2      |       |          |       |        |           |                       | 1        | 2                         | 1                                       | 1            | 33.27 | 7.2       | Visite<br>d'Evaluation<br>Périodique | 04/06/2014 |   |
|   |       | sur le ruisseau de<br>Bascope      | 3          | 3                      | 2              | 1              | 1      | 3      |       |          |       |        |           |                       | 1        | 1                         | 1                                       | 1            | 27.08 | 7.5       | Visite<br>d'Evaluation<br>Périodique | 02/04/2014 |   |
|   |       |                                    | 3          | 3                      |                | 2              | 2      | 3      |       |          |       |        |           |                       | 1        | 1                         | 1                                       | 2            | 36.86 | 2.0       | Visite<br>d'Evaluation<br>Périodique | 22/05/2014 |   |
|   |       |                                    | 3          | 3                      |                | 1              | 1      | 1      |       |          |       |        |           |                       | 1        | 1                         | 1                                       | 1            | 28.98 | 2.1       | Visite<br>d'Evaluation<br>Périodique | 14/05/2014 |   |
|   |       |                                    | 3          | 2                      | 3              | 1              | 2      | 2      |       |          |       |        |           |                       | 1        | 1                         | 1                                       | 2            | 38.03 | 2.0       | Visite<br>d'Evaluation<br>Périodique | 02/04/2014 |   |
|   |       | sur le ruisseau du<br>Pallas       | 3          | 2                      | 2              | 25             | 2      | 2      | 2     |          |       |        |           |                       | 1        | 25                        | 2                                       | 2            | 33.61 | 25.5      | Visite<br>d'Evaluation<br>Périodique | 02/04/2014 |   |
| ÷ |       |                                    | 2          | 4                      |                | 1              | 1      | 4      |       |          |       |        |           |                       | 1        | 1                         | 1                                       | 1            | 74.88 | 2.65      | Visite<br>d'Evaluation               | 22/06/2015 | Ŧ |

- Le système affiche un tableau de ce type :

- Si nécessaire, vous vous reporterez au paragraphe §3.2 Afficher les ouvrages dans un tableau de priorités pour utiliser les différentes fonctions offertes.

## 3.4.2 Afficher le tableau des inspections détaillées

- Si vous sélectionnez le tableau des inspections détaillées :

| Tableaux              |
|-----------------------|
| Général               |
| Evaluation périodique |
| Inspection détaillée  |
| Appuis immergés       |

- Après un temps de traitement plus ou moins long :

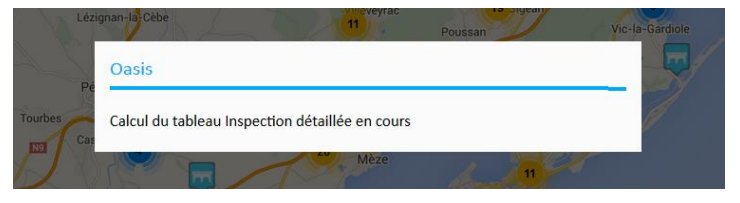

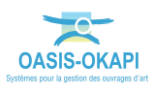

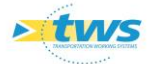

|  | Oasis | Inspection détaillée                                    |               |                     |                |                |        |        |           |                               |            |
|--|-------|---------------------------------------------------------|---------------|---------------------|----------------|----------------|--------|--------|-----------|-------------------------------|------------|
|  |       | Nom                                                     | Fondations    | Structure d'origine | Elargissements | Superstructure | Abords | IP     | Ouverture | Туре                          | Date       |
|  |       | de St Sernin sur le Libron                              | 4             | 4                   | 2              | 2              | 2      | 100.82 | 43.0      | Visite d'Inspection Détaillée | 24/06/2013 |
|  |       | du Bout du Pont                                         | 4             | 4                   | 2              | 2              | 1      | 68.11  | 44.2      | Visite d'Inspection Détaillée | 16/04/2013 |
|  |       | de la Mative Haute                                      | 4             | 1                   | 1              | 2              | 2      | 71.82  | 44.33     | Visite d'Inspection Détaillée | 16/04/2013 |
|  |       | sur le ruisseau de la Véne                              | 2             | 4                   | 0              | 1              | 1      | 124.81 | 32.0      | Visite d'Inspection Détaillée | 18/02/2010 |
|  |       | sens 1                                                  | 2             | 3                   | 2              | 2              | 2      | 94.39  | 6.4       | Visite d'Inspection Détaillée | 13/12/2011 |
|  |       | de Filliol sur le ruisseau de Fontanilles               | 2             | 2                   |                | 2              | 2      | 9.83   | 15.5      | Visite d'Inspection Détaillée | 16/01/2013 |
|  |       | sur l'Ardaillou                                         | 2             | 1                   | 1              | 2              | 1      | 9.6    | 16.0      | Visite d'Inspection Détaillée | 27/09/2010 |
|  |       | de Jonquié sur le canal du Midi VNF                     | 2             | 1                   |                | 2              | 2      | 12.94  | 40.5      | Visite d'Inspection Détaillée | 27/09/2010 |
|  |       | de la Guinarde sur le ruisseau de Laval                 | 1             | 1                   | 0              | 1              | 1      | 9.41   | 6.02      | Visite d'Inspection Détaillée | 07/01/2010 |
|  |       | de Bel Air sur le ruisseau du Soupié                    | 1             | 1                   |                | 1              | 1      | 7.73   | 23.0      | Visite d'Inspection Détaillée | 27/09/2010 |
|  |       | la levée de Méze                                        | 0             | 3                   | 0              | 1              | 1      | 108.33 | 410.0     | Visite d'Inspection Détaillée | 18/09/2008 |
|  |       | sur le Grand Rudel 0 2<br>sur le chemin de St Louis 0 2 |               | 2                   | 0              | 25             | 1      | 14.11  | 12.0      | Visite d'Inspection Détaillée | 05/02/2009 |
|  |       |                                                         |               | 2                   | 0              | 2              | 1      | 12.97  | 12.1      | Visite d'Inspection Détaillée | 05/02/2009 |
|  |       | sur la RD 613                                           | 0             | 2                   | 0              | 1              | 1      | 19.46  | 55.0      | Visite d'Inspection Détaillée | 29/09/2008 |
|  |       | sur l'Ardaillon                                         | 0             | 2                   | 0              | 15             | 1      | 15.29  | 12.0      | Visite d'Inspection Détaillée | 02/02/2009 |
|  |       | SNCF PK102.182                                          | 82 <b>0 2</b> |                     | 0              | 1              | 1      | 11.74  | 64.0      | Visite d'Inspection Détaillée | 17/09/2008 |
|  |       | du Duc                                                  | 0             | 2                   | 0              | 1<br>1         | 1 9    | 9.73   | 42.0      | Visite d'Inspection Détaillée | 05/03/2009 |
|  |       | de Bessan sur l'Hérault en VID                          | 0             | 2                   | 0              |                | 1      | 9.37   | 119.0     | Visite d'Inspection Détaillée | 02/02/2009 |
|  |       | sur l'échangeur de la RD50                              | 0             | 2                   | 0              | 1              | 1      | 0.35   | 31.4      | Visite d'Inspection Détaillée | 17/09/2008 |
|  |       | zone industrielle (voie communale)                      | 0             | 1                   | 0              | 1              | 1      | 15.3   | 30.0      | Visite d'Inspection Détaillée | 13/07/2010 |

- Le système affiche un tableau de ce type :

- Si nécessaire, vous vous reporterez au paragraphe *§3.2 Afficher les ouvrages dans un tableau de priorités* pour utiliser les différentes fonctions offertes.

# 3.4.3 Afficher le tableau des appuis immergés

– Si vous sélectionnez le tableau des appuis immergés :

| C Tableaux            |
|-----------------------|
| Général               |
| Evaluation périodique |
| Inspection détaillée  |
| Appuis immergés       |

- Après un temps de traitement plus ou moins long :

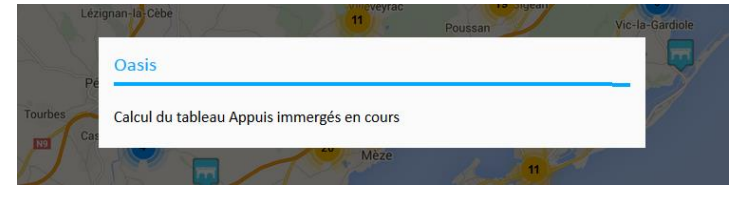

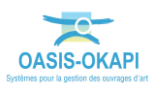

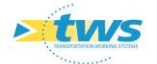

| Oasi | s 🔝 Appuis immergés                                    |            |        |           |                          |            |
|------|--------------------------------------------------------|------------|--------|-----------|--------------------------|------------|
|      | Nom                                                    | Fondations | IP     | Ouverture | Туре                     | Date       |
|      |                                                        | 4          | 107.74 | 3.05      | Visite d'appuis immergés | 17/03/2014 |
|      | la levée de Méze                                       | з          | 108.33 | 410.0     | Visite d'appuis immergés | 17/11/2008 |
|      | de Medeilhan                                           | 3          | 56.82  | 15.6      | Visite d'appuis immergés | 03/10/2011 |
|      | sur le Grau de Frontignan                              | 3          | 41.47  | 24.0      | Visite d'appuis immergés | 04/07/2013 |
|      | Pont de Mèze sur le canal d'alimentation des salines   | 2          | 99.35  | 5.35      | Visite d'appuis immergés | 17/03/2014 |
|      | levant de Frontignan sur le canal du Rhône à Sète VNF  | 2          | 58.61  | 19.6      | Visite d'appuis immergés | 22/04/2010 |
|      | sur le canal déversoir                                 | 2          | 0.49   | 8.4       | Visite d'appuis immergés | 13/03/2014 |
|      | de Florensac sur l'Hérault                             | 2          | 0.33   | 110.0     | Visite d'appuis immergés | 29/09/2011 |
|      | sur déversoir de la Mosson                             | 1          | 117.94 | 45.9      | Visite d'appuis immergés | 22/06/2010 |
|      | sur le petit Rudel                                     | 1          | 60.83  | 40.6      | Visite d'appuis immergés | 03/10/2011 |
|      | sur la Véne                                            | 1          | 55.5   | 91.0      | Visite d'appuis immergés | 28/09/2011 |
|      | des Aresquiers sur le canal du Rhône à Sète en VID VNF | 1          | 47.53  | 170.25    | Visite d'appuis immergés | 04/07/2013 |
|      | sur le ruisseau du Murier                              | 1          | 15.59  | 42.8      | Visite d'appuis immergés | 03/10/2011 |
|      |                                                        | 1          | 15.33  | 41.6      | Visite d'appuis immergés | 03/10/2011 |
|      | sur le canal                                           | 1          | 14.06  | 54.25     | Visite d'appuis immergés | 17/03/2014 |
|      | sur le Calade                                          | 1          | 13.37  | 26.0      | Visite d'appuis immergés | 28/09/2011 |
|      | sur le Grau de Pisse Saumes                            | 1          | 12.58  | 39.8      | Visite d'appuis immergés | 17/11/2008 |
|      | des Maréchaux sur l'hérault en VID                     | 1          | 12.15  | 91.0      | Visite d'appuis immergés | 28/09/2011 |
|      |                                                        | 1          | 11.04  | 9.8       | Visite d'appuis immergés | 01/09/2008 |
|      | des Prades sur le canal du Midi VNF                    | 1          | 10.54  | 13.0      | Visite d'appuis immergés | 03/10/2011 |

Le système affiche un tableau de ce type :

 Si nécessaire, vous vous reporterez au paragraphe §3.2 Afficher les ouvrages dans un tableau de priorités pour utiliser les différentes fonctions offertes.

## 3.4.4 Afficher le tableau des interventions demandées

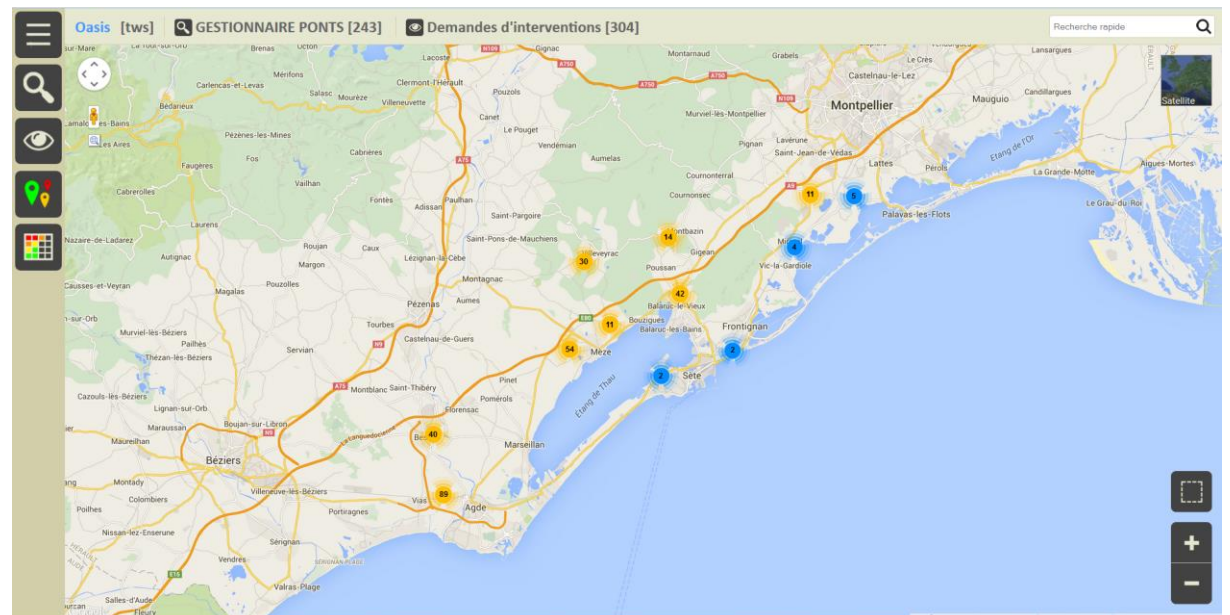

- Affichez la VUE <Demandes d'interventions> :

- Et affichez le tableau des demandes d'interventions :

| Tableaux                 |
|--------------------------|
| Demandes d'interventions |

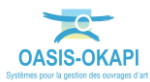

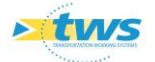

|      | Oasis | is 📓 Demandes d'interventions               |            |       |      |    |       |        |                                                 |             |   |  |  |
|------|-------|---------------------------------------------|------------|-------|------|----|-------|--------|-------------------------------------------------|-------------|---|--|--|
|      |       | Infrastructure                              | Etat       | IP    | IF   | IG | IGG   | Année  | Туре                                            | Demandeur   | - |  |  |
| ē    |       | RD612 PR05+800 / sens 1                     | En attente | 94.39 | 11.0 | 4  | 13.1  | 2013.0 | Pose des témoins                                | GOMEZ Henri | - |  |  |
|      |       | RD612 PR05+800 / sens 1                     | En attente | 94.39 | 11.0 | 4  | 13.1  | 2013.0 | Dévégétalisation du radier                      | GOMEZ Henri |   |  |  |
| (RÌS |       | RD612 PR05+800 / sens 1                     | En attente | 94.39 | 11.0 | 4  | 13.1  | 2013.0 | Nettoyage des caniveaux                         | GOMEZ Henri |   |  |  |
|      |       | RD612 PR05+800 / sens 1                     | En attente | 94.39 | 11.0 | 4  | 13.1  | 2013.0 | Elagage des abords                              | GOMEZ Henri |   |  |  |
| ш    |       | RD185 PR08+750 / des Fusillés sur la RD612  | En attente | 64.08 | 16.0 | 3  | 8.95  | 2015.0 | Entretien des dispositifs d'écoulement des eaux | GOMEZ Henri |   |  |  |
|      |       | RD185 PR08+750 / des Fusillés sur la RD612  | En attente | 64.08 | 16.0 | 3  | 8.95  | 2015.0 | Nettoyage des caniveaux                         | GOMEZ Henri |   |  |  |
|      |       | RD185 PR08+750 / des Fusillés sur la RD612  | En attente | 64.08 | 16.0 | 3  | 8.95  | 2015.0 | Nettoyage des descentes d'eau                   | GOMEZ Henri |   |  |  |
|      |       | RD185 PR08+750 / des Fusillés sur la RD612  | En attente | 64.08 | 16.0 | 3  | 8.95  | 2015.0 | Réfection d'ouvrage                             | GOMEZ Henri |   |  |  |
|      |       | RD912 PR03+784 / du Bout du Pont            | En attente | 68.11 | 7.0  | 4  | 13.95 | 2013.0 |                                                 | SEDOA       |   |  |  |
|      |       | RD2 PR23+105                                | En attente | 43.57 | 11.0 | 3  | 8.9   | 2014.0 | Elagage des abords                              | GOMEZ Henri |   |  |  |
|      |       | RD2 PR23+105                                | En attente | 43.57 | 11.0 | 3  | 8.9   | 2014.0 | Dévégétalisation de la structure                | GOMEZ Henri |   |  |  |
|      |       | RD2 PR23+105                                | En attente | 43.57 | 11.0 | 3  | 8.9   | 2014.0 | Curage                                          | GOMEZ Henri |   |  |  |
|      |       | RD13 PR00+890 / de la Devèze                | En attente | 41.63 | 11.0 | 3  | 8.7   | 2014.0 | Dévégétalisation du radier                      | GOMEZ Henri |   |  |  |
|      |       | RD13 PR00+890 / de la Devèze                | En attente | 41.63 | 11.0 | 3  | 8.7   | 2014.0 | Entretien des dispositifs de retenue            | GOMEZ Henri |   |  |  |
|      |       | RD2 PR28+420 / sur le ruisseau des Oulettes | En attente | 41.63 | 11.0 | 3  | 8.7   | 2014.0 | Entretien des dispositifs de retenue            | GOMEZ Henri |   |  |  |
|      |       | RD2 PR28+420 / sur le ruisseau des Oulettes | En attente | 41.63 | 11.0 | 3  | 8.7   | 2014.0 | Travaux autres                                  | GOMEZ Henri |   |  |  |
|      |       | RD2 PR28+420 / sur le ruisseau des Oulettes | En attente | 41.63 | 11.0 | 3  | 8.7   | 2014.0 | Dévégétalisation du radier                      | GOMEZ Henri |   |  |  |
|      |       | RD5 PR26+300                                | En attente | 38.03 | 8.0  | 3  | 9.75  | 2014.0 | Pose des témoins                                | GOMEZ Henri |   |  |  |
|      |       | RD5 PR26+300                                | En attente | 38.03 | 8.0  | 3  | 9.75  | 2014.0 | Curage                                          | GOMEZ Henri |   |  |  |
|      |       | RD18 PR03+400                               | En attente | 51.88 | 6.0  | 4  | 13.15 | 2013.0 | Evacuation des embâcles                         | GOMEZ Henri | - |  |  |

– Après le temps de traitement, les ouvrages sont affichés dans le tableau demandé :

- Si nécessaire, vous vous reporterez au paragraphe §3.2 Afficher les ouvrages dans un tableau de priorités pour utiliser les différentes fonctions offertes.

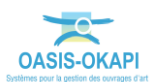